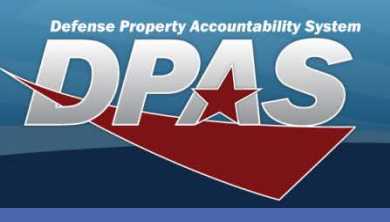

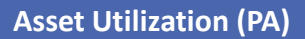

#### **Record Utilization – Single Asset**

- 1. In the Property Accountability module, navigate to **Asset Utilization** from the **Maint/Util** menu.
- 2. Accept **Record Util Single** radio button.

An asset must have a **Util Measure Cd** of **Hours**, **Miles**, **Rounds Fired**, or **Units Produced** or be profiled for a Maintenance Activity for utilization.

There are three processes that can be performed:

- Record Util Single You record a single entry or multiple records for one asset
- Record Util Multiple You record a single entry for one or many assets
- **Update/Delete Util** Your search may return multiple assets but only one may be updated or deleted at a time
- 3. Use the Calendar tool to enter the **Rptd Dt**.
- 4. Enter (or browse and select) the Asset Id.
- 5. Select the **Record Util** button.

| Search Criteria        |                  |
|------------------------|------------------|
| Record Util - Single   | •                |
| Record Util - Multiple | 0                |
| Update/Delete Util     | 0                |
| *Rptd Dt               |                  |
| Asset Id               | UIC003000013     |
| UII                    |                  |
| Re                     | ecord Util Reset |

When **Record Util - Single** is selected, either the **Asset Id** or **UII** must be entered. The wildcard (%) is not allowed.

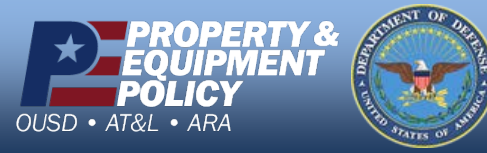

DPAS Call Center 1-844-843-3727 DPAS Website

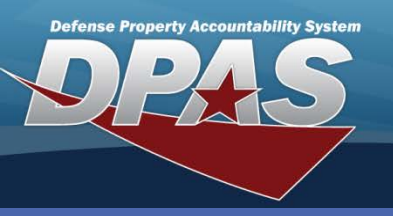

Asset Utilization (PA)

# **Record Utilization – Single Asset**

| Mass Rptd Dt Change                                                                                                    |                                         |              |               |                        |          |                  |
|----------------------------------------------------------------------------------------------------|-----------------------------------------|--------------|---------------|------------------------|----------|------------------|
| Mass Fuel Type Cd Change                                                                                                    | elect an Item                           | ~            | •             |                        |          |                  |
| Mass Fuel Unit Cost Change                                                                                                    |                                         |              |               |                        |          |                  |
| History Remarks                                                                                                    |                                         |              | -             |                        |          |                  |
| A B                                                                                                    |                                         |              |               | Change                 |          |                  |
| Report Util - Stock Number = 2310010                                                                                                    | 0907704                                 |              |               |                        |          |                  |
| Serial Number = 4871H3<br>DOD Serial Number =<br>Util Measure Cd = M-Mile                                                                 | 30019K1241<br>Current Mtr Rdng          | Util On Base | Util Off Base | Fuel Type Cd           | Fuel Qty | Fuel Unit Cost 🤷 |
| 2/10/2 Fdcry Deprn Mthd = SL S<br>Meter = Yes                                                                                             | Straight Line                           | 0.00         | 0.00          | GL - Unleaded - 87 🛛 👻 | 0.00 GL  | 0.00             |
| Total Util Qty = 326                                                                                                    |                                         |              |               |                        |          | >                |
| LIN/TAMCN =                                                                                                    |                                         | New Ro       | w             |                        |          |                  |
| Coc = BLDG 10<br>Obj Percent = 80<br>Min Obj Percent = 40<br>Possible Days Used = 0<br>Previous Meter Reading<br>Previous Report Date = 6 | Record Util<br>9 = 326.00<br>01/20/2012 | Reset        | Cá            | ancel                  |          |                  |

There are three distinct aspects of the data entry section:

- A. The left section of the page includes the Mtr Rdng, Rptd Dt, Util On Base, Util Off Base and three Fuel fields
- B. Basic Information pop-up Displays when the mouse pointer hovers over the Asset Id
- C. The right section of the page includes the **Replacement Mtr Rdng**, three **Days** fields and **History Remarks** fields.

#### Validations that occur:

- Current Mtr Rndg The system subtracts the Previous Meter Reading from the entry and compares that value with the sum
  of the two Util On/Off Base fields.
- The system also compares the **Current Mtr Rndg** and the **Rptd Dt** with the **Previous Meter Reading** and **Previous Report Date** for reporting consistency
- Replacement Mtr Rdng The entry must be less than or equal to the Current Mtr Rdng
- If Fuel Type Cd is selected, Fuel Qty must be entered if the asset was profiled for fuel in Maintenance and Utilization

| Mass Rptd                  | Dt Change  |             |              |               |                      |             |                   |
|----------------------------|------------|-------------|--------------|---------------|----------------------|-------------|-------------------|
| Mass Fuel Type Cd Change   |            |             |              | elect an Item |                      | ~           |                   |
| Mass Fuel Unit Cost Change |            |             |              |               |                      |             |                   |
| History Rei                | marks      |             |              |               |                      |             |                   |
|                            |            |             |              |               |                      |             | Change            |
|                            |            |             |              |               |                      |             |                   |
| Report                     | Util - UIC | 2003000     | )13 -        | BUS,MOTO      | R                    |             |                   |
| Unit Cost                  | Days Us    | ed Day<br>U | s Not<br>sed | Days Unavl    | Replacement Mtr Rdng | Tran Ref Id | History Remarks 🔗 |
|                            | 0          | 0           |              | 0             | 0.00                 |             |                   |
| <                          |            |             |              |               |                      | 1111        |                   |
|                            |            |             |              |               | New Row              |             |                   |
|                            |            |             | Reco         | ord Util      | Reset Cance          | el          |                   |

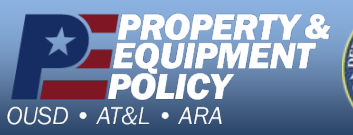

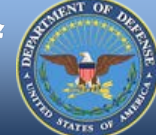

DPAS Call Center 1-844-843-3727

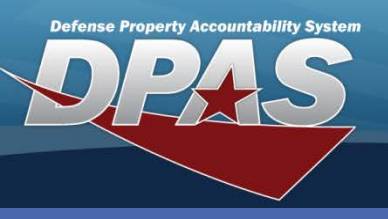

Asset Utilization (PA)

### **Record Utilization – Single Asset**

| Mass Rptd Dt Change        |                |                |             | <b>.</b>                 |        |               |          |          |               |  |  |  |  |
|----------------------------|----------------|----------------|-------------|--------------------------|--------|---------------|----------|----------|---------------|--|--|--|--|
| Mass Fuel Type Cd Change   |                | Select an Item |             |                          |        | *             | ]        |          |               |  |  |  |  |
| Mass Fuel Unit Cost Change |                |                |             |                          |        |               | ]        |          |               |  |  |  |  |
| History Remarks            |                |                |             |                          |        |               |          |          |               |  |  |  |  |
|                            |                |                |             |                          |        |               |          | Change   |               |  |  |  |  |
|                            |                |                |             |                          |        |               |          |          |               |  |  |  |  |
| Report Util - Ul           | C003000013     | 3 - BU         | IS,MOTC     | R                        |        |               |          |          |               |  |  |  |  |
| *Rptd Dt                   | *Current Mtr R | Rdng           | Util On Bas | e Util Of                | f Base | Fuel Type     | Cd       | Fuel Qty | Fuel Unit Cos |  |  |  |  |
| 1/11/2012                  | 1256           |                | 523         | 733                      |        | GL - Unleaded | - 87 🗸 🗸 | 70       | GL 3.49       |  |  |  |  |
| <                          | III            |                |             |                          |        |               |          |          | >             |  |  |  |  |
|                            | New Row        |                |             |                          |        |               |          |          |               |  |  |  |  |
|                            |                | Re             | cord Util   | Record Util Reset Cancel |        |               |          |          |               |  |  |  |  |

To view asset details, "mouse-over" the Asset Id in Report Util title bar.

Fields in the upper Mass Change section are used to update all records with a common entry.

6. Change the **Rptd Dt** if the date is not correct. This date is defaulted from the **Search Criteria** page. The fuel fields are hidden if the specified asset is not profiled for fuel usage.

- 7. Enter the meter reading from the asset in **Current Mtr Rdng**.
- 8. Enter the **Util On Base** and **Util Off Base** values. (These two fields MUST total the usage for the reported period, which is Current Meter Reading minus Previous Meter Reading).
- 9. Enter **Fuel Qty** and **Fuel Unit Cost**. (If the individual asset is not profiled for a **Fuel Type Cd**, the **Fuel** fields are not available).
- 10. Select the **New Row** button to add additional utilization records.
- 11. Select the **Record Util** button to save your information.

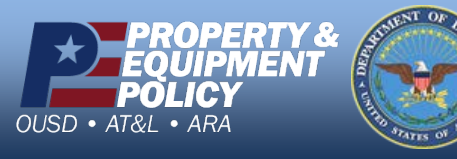

DPAS Call Center 1-844-843-3727

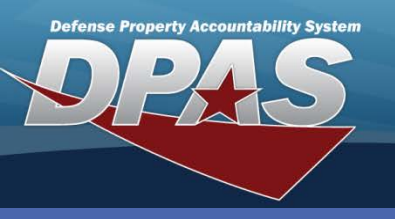

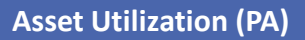

# **Record Utilization - Multiple**

- In the Property Accountability module, navigate to Asset Utilization from the Maint/Util menu.
- Select the Record Util Multiple radio button. (When this radio button is selected, the page refreshes and displays a new set of search criteria.)
- 3. Use the Calendar tool to enter the **Rptd From Dt** and **Rptd To Dt**.

(The **Rptd From Dt** defaults to the first day of the current month and the **Rptd To Dt** defaults to the current date.)

| Search Criteria        |                |          |
|------------------------|----------------|----------|
| Record Util - Single   | 0              |          |
| Record Util - Multiple | •              |          |
| Update/Delete Util     | 0              |          |
| *Rptd From Dt          | 1/1/2012       | •        |
| *Rptd To Dt            | 1/11/2012      | •        |
| Stock Nbr              |                |          |
| LIN/TAMCN              |                |          |
| Type Dsg Name          | Select an Item | ~        |
| Dispatch Cd            | Select an Item | <b>~</b> |
| Util Rptd              | No             | ¥        |
| Sea                    | rch Reset      |          |

4. Select the **Search** button.

**Util Rptd** in the Search Criteria section is displayed as **No** indicating the Search Results will contain all assets that do not have utilization reported for the defined date range and are properly profiled.

| Search          | Criteria                                                           |         |          |                |                 |                  |                   |                |          |          |        |
|-----------------|--------------------------------------------------------------------|---------|----------|----------------|-----------------|------------------|-------------------|----------------|----------|----------|--------|
| Rptd F          | Rptd From Dt         1/1/2012         Rptd To Dt         1/11/2012 |         |          |                |                 |                  |                   |                |          |          |        |
| Stock           | Stock Nbr LIN/TAMCN                                                |         |          |                |                 |                  |                   |                |          |          |        |
| Туре С          | Type Dsg Name Dispatch Cd                                          |         |          |                |                 |                  |                   |                |          |          |        |
| Util Rp         | otd NO                                                             |         |          |                |                 |                  |                   |                |          |          |        |
|                 |                                                                    |         |          |                |                 |                  |                   |                |          |          |        |
| Search Res      | ults                                                               |         |          |                |                 |                  |                   |                |          | <u> </u> | $\sim$ |
| Select/Deselect | <u>Asset Id</u>                                                    | Metered | Mtr Rdng | Total Util Qty | Util Measure Cd | <u>Stock Nbr</u> | <u>Serial Nbr</u> | DOD Serial Nbr | UII      |          |        |
|                 | UIC003000013                                                       | Yes     | 326.00   | 326.00         | M-Miles         | 2310010907704    | 4871H30019K1241   |                |          |          |        |
|                 | UIC003000101                                                       | Yes     | 0        | 0              | M-Miles         | 2310010907704    | BUS0001           |                | LDN00367 | UIC003   |        |
|                 | UIC003000102                                                       | Yes     | 0        | 0              | M-Miles         | 2310010907704    | BUS0002           |                | LDN00367 | UIC003   |        |
|                 | UIC003000103                                                       | Yes     | 0        | 0              | M-Miles         | 2310010907704    | BUS0003           |                | LDN00367 | UIC003   | ~      |
| <               |                                                                    |         |          |                |                 |                  |                   |                |          | >        |        |
|                 |                                                                    |         |          | Reco           | rd Util Ca      | incel            |                   |                |          |          |        |

5. On the **Search Results** page, use the checkboxes to select the assets for which utilization is being recorded.

All assets selected must have the same **Metered** value.

6. Select the Record Util button.

If a dispatched asset has not been returned, the Asset Id will not display in the Search Results.

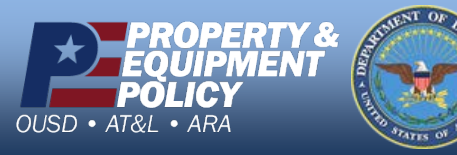

DPAS Call Center 1-844-843-3727

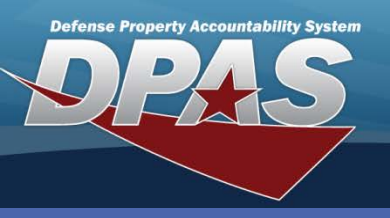

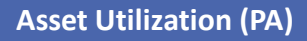

# **Record Utilization - Multiple**

- 7. Enter the meter reading from the asset in **Current Mtr Rdng**.
- Enter the Util On Base and Util Off Base values.
   (These two fields MUST total the usage for the reported period, which is Current Meter Reading minus Previous Meter Reading.)

For the assets not profiled for fuel, the **Record Util – Multiple** process does not display the **Mass Fuel Unit Cost Change** and disables the fuel fields.

| Mass Rptd Dt C | hange       |           |          | <b>.</b>          |              |               |               |          |      |
|----------------|-------------|-----------|----------|-------------------|--------------|---------------|---------------|----------|------|
| Mass Fuel Unit | Cost Change |           |          |                   |              |               |               |          |      |
| History Remark | (S          |           |          |                   |              |               |               |          |      |
|                |             |           |          |                   |              |               | Change        |          |      |
|                |             |           |          |                   |              |               |               |          |      |
| Report Util    | - Multiple  |           |          |                   |              |               |               |          |      |
| Asset Id       | Item Desc   | *Rptd Dt  |          | *Current Mtr Rdng | Util On Base | Util Off Base | Fuel Type Cd  | Fuel Qty |      |
| UIC003000101   | BUS,MOTOR   | 1/11/2011 |          | 384               | 51           | 112           | DL - Diesel 💌 | 28       | GL   |
| UIC003000102   | BUS,MOTOR   | 1/11/2011 | <b>-</b> | 167               | 22           | 145           | DL - Diesel 💌 | 21       | GL   |
| UIC003000103   | BUS,MOTOR   | 1/11/2011 | <b>-</b> | 289               | 0.00         | 289           | DL - Diesel 💌 | 32       | GL 🔽 |
| <              |             | Ш         |          |                   |              |               |               |          | >    |
|                |             | Reco      | rd Util  | Reset             | Canc         | el            |               |          |      |

| Mass Rptd Dt Change    |          |                  | =          | 2                    |             |                   |
|------------------------|----------|------------------|------------|----------------------|-------------|-------------------|
| Mass Fuel Unit Cost Ch | ange     |                  |            |                      |             |                   |
| History Remarks        |          |                  |            |                      |             |                   |
|                        |          |                  |            |                      |             | Change            |
|                        |          |                  |            |                      |             |                   |
| Report Util - Mul      | tiple    |                  |            |                      |             |                   |
| Fuel Unit Cost Da      | ays Used | Days Not<br>Used | Days Unavl | Replacement Mtr Rdng | Tran Ref Id | History Remarks 🔶 |
| 3.49 0                 |          | 0                | 0          | 0.00                 |             |                   |
| 3.79 0                 |          | 0                | 0          | 0.00                 |             |                   |
| 3.49 0                 |          | 0                | 0          | 0.00                 |             |                   |
| <                      |          |                  |            |                      |             |                   |
|                        |          | Record U         | ltil R     | eset Cancel          |             |                   |

- 9. Enter Fuel Qty and Fuel Unit Cost.
- 10. Select the **Record Util** button.

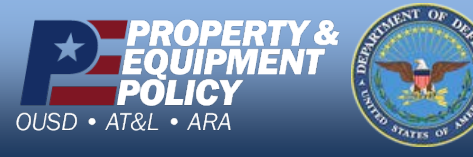

http://dpass

DPAS Call Center 1-844-843-3727

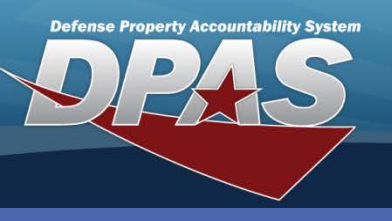

# **Update/Delete Utilization**

- 1. Navigate to Asset Utilization from the Maint/Util menu.
- Select the Update/Delete Util radio button.
- 3. Select the **Search** button.

Although indicated as mandatory, **Rptd Dt** is optional in this search.

The wildcard (%) is allowed for a search.

| Record Util - Single   | 0 |
|------------------------|---|
| Record Util - Multiple | 0 |
| Update/Delete Util     | • |
| *Rptd Dt               |   |
| Asset Id               |   |
| UII                    |   |

- 4. The **Search Results** page displays. Select the *Update* hyperlink to revise utilization data, or the *Delete* hyperlink to remove a utilization record.
  - If Updating: Enter your changes and select the **Update** button.
  - If Deleting: Verify the utilization record to delete and select the **Delete** button. (It is a good business practice to record **History Remarks**).

|               | Search Criteria       |                                      |            |          |         |          |               |                 |               |        |
|---------------|-----------------------|--------------------------------------|------------|----------|---------|----------|---------------|-----------------|---------------|--------|
|               | Rptd Dt               |                                      | А          | sset Id  |         |          |               |                 |               |        |
|               | UII                   |                                      |            |          |         |          |               |                 |               |        |
|               |                       |                                      |            |          |         |          |               |                 |               |        |
| Search R      | esults                |                                      |            |          |         |          |               |                 |               |        |
|               | Asset Id              | Tran Ref Id                          | Rptd Dt    | Updtd By | Metered | Mtr Rdng | Tran Util Qty | Util Measure Cd | Stock Nbr     |        |
| Update Delete | e DMB11081959         | 6BC94688-163A-4921-9173-7BDC28A07E32 | 08/31/2011 | MOBRIAN  | Yes     | 4.00     | 4.00          | H-Hours         | 3930002711899 |        |
| Update Delete | e DMB11081960         | E51A0970-6B3D-4438-9B7A-53FBB6EAB664 | 08/31/2011 | MOBRIAN  | Yes     | 5.00     | 5.00          | H-Hours         | 3930002711899 |        |
| Update Delete | e DMB11081961         | 2F941F4B-3F8E-4593-BBAE-475E18697754 | 08/31/2011 | MOBRIAN  | Yes     | 4.00     | 4.00          | H-Hours         | 3930002711899 |        |
| Update Delete | e <u>UIC003000020</u> | 96C6C5D4-5371-4CEC-ACD5-7D54B16B917B | 11/22/2011 | MOBRIAN  | Yes     | 310.00   | 0.00          | M-Miles         | 232000F012325 |        |
| Update Delete | e UIC003000020        | A5135CC4-724B-4D91-8796-7ED0E38C7AE7 | 10/15/2011 | MOBRIAN  | Yes     | 8000.00  | 450.00        | M-Miles         | 232000F012325 |        |
| Update Delete | e <u>UIC003000020</u> | 5182B02A-65F9-444A-B150-A5222C87566B | 10/01/2011 | MOBRIAN  | Yes     | 7550.00  | 300.00        | M-Miles         | 232000F012325 |        |
| Update Delete | e UIC003000020        | 08A680F2-1AED-4512-8319-6D18EC32285A | 09/15/2011 | MOBRIAN  | Yes     | 7250.00  | 150.00        | M-Miles         | 232000F012325 |        |
| Update Delete | e <u>UIC003000020</u> | 82885899-3445-413B-9C0B-5D012970C065 | 09/01/2011 | MOBRIAN  | Yes     | 7100.00  | 400.00        | M-Miles         | 232000F012325 |        |
| Update Delete | e UIC003000020        | 3866D423-6864-4FEF-B3D5-0B9A261CA8E9 | 08/01/2011 | MOBRIAN  | Yes     | 6700.00  | 1635.00       | M-Miles         | 232000F012325 |        |
| Update Delete | e <u>UIC003000020</u> | DAF137D2-11E6-4A0A-BEA9-B7902BFCFFC6 | 07/01/2011 | MOBRIAN  | Yes     | 5065.00  | 500.00        | M-Miles         | 232000F012325 |        |
| 12            |                       |                                      |            |          |         |          |               |                 |               | $\sim$ |
| <             |                       |                                      |            |          |         |          |               |                 | 2             | >      |
|               |                       |                                      | <b>C</b> 1 |          |         |          |               |                 |               |        |
|               |                       |                                      | Cancel     |          |         |          |               |                 |               |        |

Utilization is recorded when an asset is dispatched. If the asset has not been returned, the record will not be available for update.

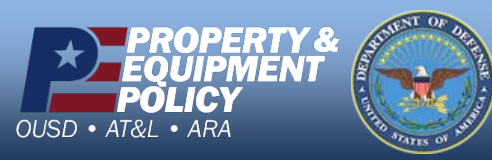

DPAS Call Center 1-844-843-3727